デジタルブックの使い方 ~スマートフォン版~

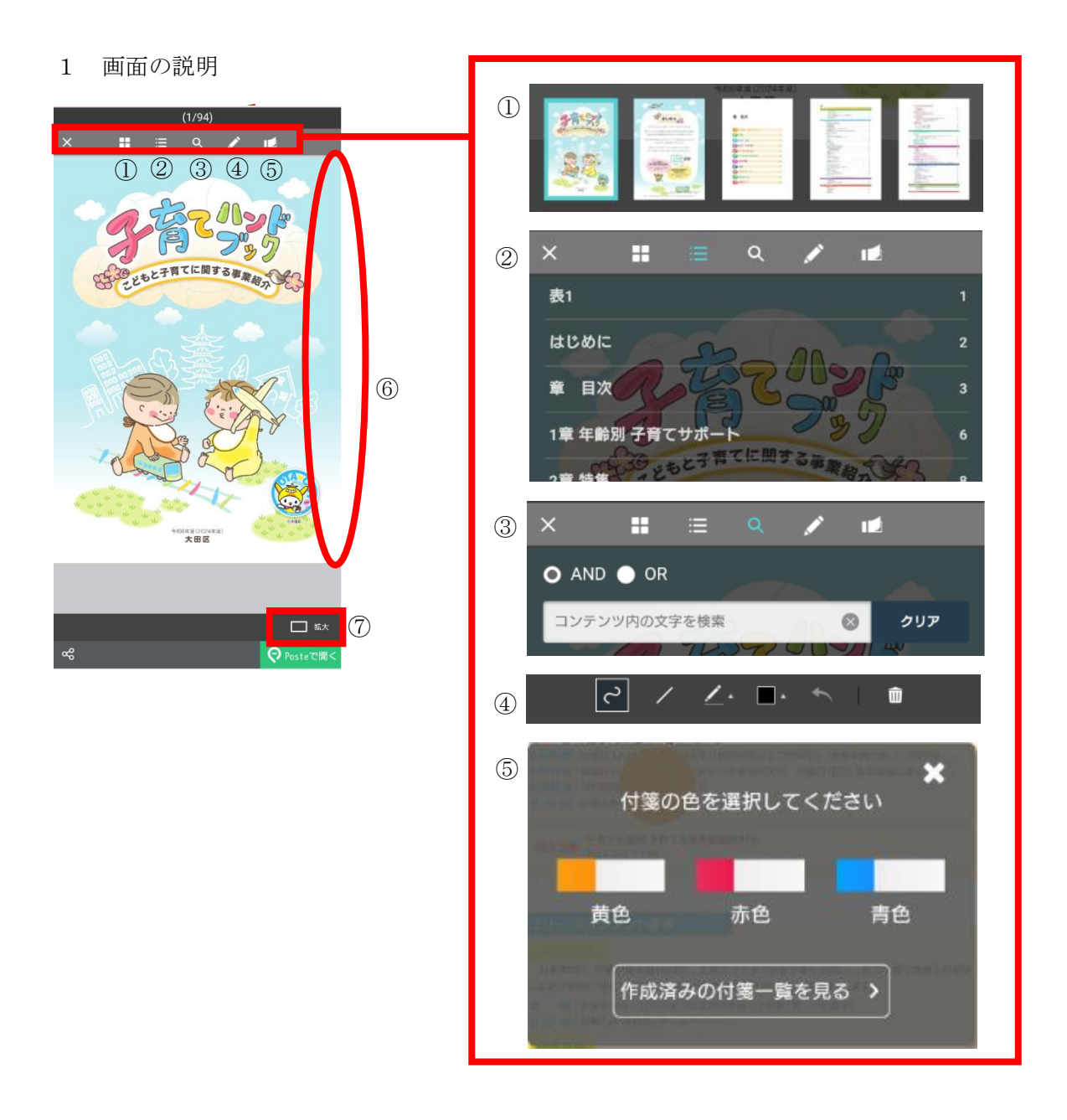

|   | 項目    | 説明                       |
|---|-------|--------------------------|
| 1 | サムネイル | サムネイルが表示されます。            |
|   |       | サムネイルをタップすると該当ページに移動します。 |
| 2 | 目次    | 目次が表示されます。               |
|   |       | 目次をタップすると該当ページに移動します。    |

|            | 項目     | 説明                        |
|------------|--------|---------------------------|
| 3          | 検索     | コンテンツ内の文字検索ができます。         |
|            |        | (例)「こども 手当」で検索            |
|            |        | ●AND 検索                   |
|            |        | 「こども」「手当」の2つの単語が記載されているペー |
|            |        | ジを検索します。両単語が含まれるページを探したいと |
|            |        | きにご利用ください。                |
|            |        | ●OR 検索                    |
|            |        | 「こども」「手当」の2つの単語、またはどちらかの単 |
|            |        | 語が記載されているページを検索します。どちらかの単 |
|            |        | 語が含まれるページを探したいときにご利用ください。 |
| 4          | 書き込み機能 | 🖊 :ページに書き込みができます。         |
|            |        |                           |
| 5          | 付箋機能   | 🗾 :付箋を貼り、メモを残すことができます。付箋を |
|            |        | 作成すると「作成済みの付箋一覧を見る」から該    |
|            |        | 当のページに移動することができます。        |
| 6          | ページ送り  | ページ端をタップまたはスワイプするとページをめくり |
|            |        | ます。                       |
| $\bigcirc$ | 通常・拡大  | 通常:デフォルトの表示画面です。          |
|            |        | 拡大:コンテンツ欄が拡大され、説明欄が表示されない |
|            |        | 画面です。                     |

## 2 リンクの説明

| 中間をした月の翌月方から支配され<br>に申請した場合は、転入や出生の属する                                                                                    | はす。 転入(前任所地の転出す)<br>8月の翌月分から支給されます。                                                          | 定日)や出生の翌日から15日や                                                               |
|----------------------------------------------------------------------------------------------------|----------------------------------------------------------------------------------------------|-------------------------------------------------------------------------------|
| 对象年龄                                                                                                    | 第1子,第2子                                                                                      | 第3子以降12                                                                       |
| 3歳未満                                                                                                    | 15,000円/月                                                                                    | 30,000円/月                                                                     |
| 3歳~高校生年代**                                                                                                    | 10,000円/月                                                                                    |                                                                               |
| 18歲年度末~22歲年度末                                                                                                    | 算定対象(第○子)のカウントのみ <sup>≈3</sup>                                                               |                                                                               |
| ※1 mtc:±+rvc:id 15歳の平進未経<br>※2 第3子以降とは、手当の支給対象<br>第0子と数えます。<br>※3 18歳年提末から22歳年提末まで<br>相当・生計費の負担についての確<br>にちょうなりが良めたタルチョンの | 回販のつう18歳の年度未までによ<br>ではない者(18歳年度末から2)<br>にある子を算定対象(第〇子)<br>読書」の提出が必要になります(<br>第四人類の今年453人以上の) | >ロバ車をいいます。<br>2歳年度末までにある子)を含め<br>としてカウントするためには「監<br>(18歳年度末から22歳年度末ま<br>美会のみ) |

画面上で黄色く点滅する箇所にはリンクが設定されています。該当箇所をタップするとリ ンクが設定されているホームページ等が開きます。

ページ番号が黄色く点滅している場合、タップするとコンテンツ内の該当のページに移動します。